| 致    | Epson 愛用者              |
|------|------------------------|
| 文件來源 | Epson 客服中心             |
| 主題敘述 | L6490 印表機紙張設定問題·顯示列印失敗 |
| 適用機型 | L6490                  |

內文說明:

(1)紙張種類設定為相片紙導致無法雙面列印,如何正確於面板跟驅動程式設定。

(2)紙張種類或尺寸設定錯誤,造成機器進紙異常。

#### 範例機型&作業系統:L6490,WINDOWS11-64Bit

一. 紙張種類設定為相片紙導致無法雙面列印,如何正確於面板跟驅動程式設定。

步驟1:點選【設定】。

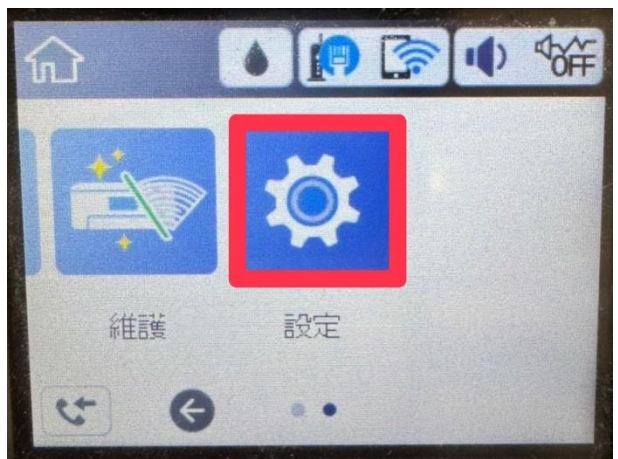

步驟 2:點選【一般設定】。

|                          | G     | 設定 |
|--------------------------|-------|----|
|                          | 一般設定  |    |
| ALC: NO                  | 維護    |    |
| Name of Street, or other | 列印狀態表 |    |
|                          | 列印計數器 | O  |

# 步驟3:選取【印表機設定】。

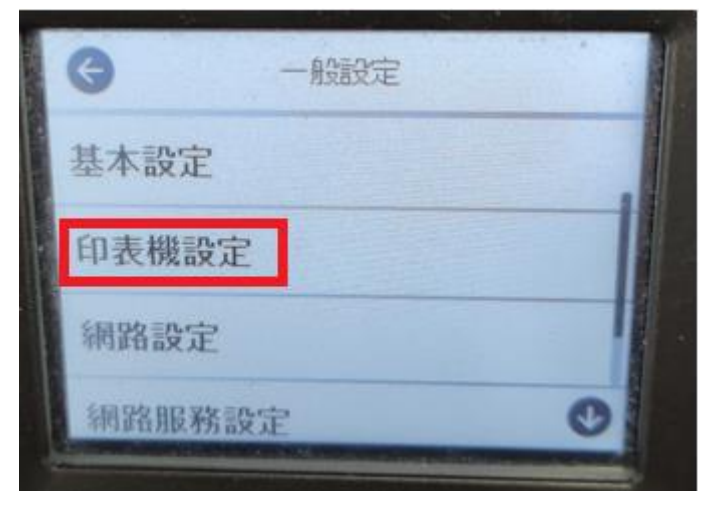

步驟4:選取【紙張來源設定】。

| 紙張來源設定<br>通用列印設定<br>自動錯誤修正 | NAME OF OCTOBER OF OCTOBERO OF OCTOBE OFOCTOBE OFOCTOBE OFOCTOBERO OFOCTOBERO OFOCTOBE OFOCTOBE OFOCTOBERO OFOCTOBERO OFOCTOBERO OFOCTOBERO OFOCTOBE OFOCTOBERO OFOCTOBERO OFOCTOBE OFOCTOBERO OFOCTOBE OFOCTOBERO OFOCTOBE OFOCTOBE OFOCTOBE OFOC | G ED3  | 長機設定 |  |
|----------------------------|----------------------------------------------------------------------------------------------------|--------|------|--|
| 通用列印設定<br>自動錯誤修正           |                                                                                                    | 紙張來源設定 |      |  |
| 自動錯誤修正                     | 000                                                                                                    | 通用列印設定 |      |  |
| 開閉()                       |                                                                                                    | 自動錯誤修正 | 開閉   |  |
| 靜音模式                       |                                                                                                    | 靜音模式   |      |  |

步驟5:選取【紙張設定】。

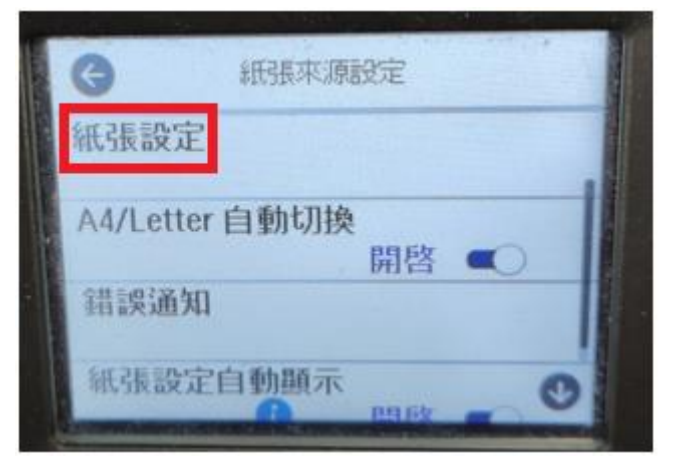

### 步驟6:選取【紙張種類】。

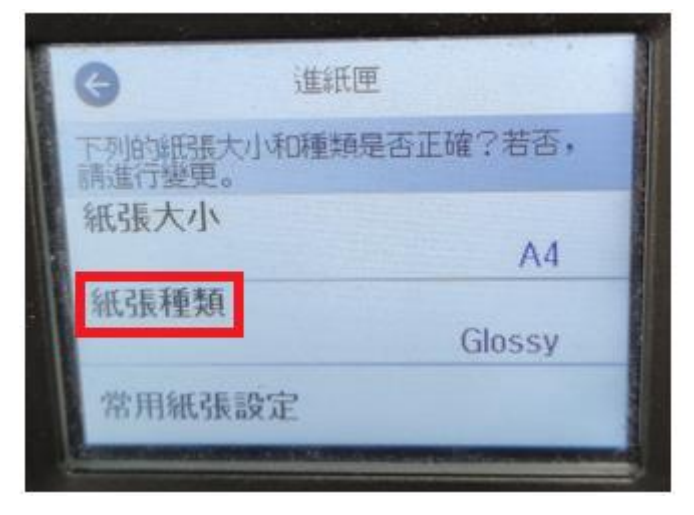

步驟7:選取【plain papers】(普通紙)。

| NE INI  | 紙張種類         |   |  |
|---------|--------------|---|--|
| plain p | papers       |   |  |
| 信頭      | 紙            |   |  |
| D Phot  | o Quality IJ |   |  |
| Matt    | e            | 0 |  |

步驟 8:換到電腦操作,請點選電腦畫面左下方的[開始]>點選[設定]>點選[藍牙與裝置]>[印表機與掃描器]>點選 L6490>點選[列印喜好設定]。

步驟9:將[紙張種類]選取[普通紙]。

| 主選單 更多選項 維護                                                                                                   |                                            |                                                                        |  |  |  |
|----------------------------------------------------------------------------------------------------|--------------------------------------------|------------------------------------------------------------------------|--|--|--|
| 列印預設值                                                                                                    | 紙張來源                                       | 自動選取 🗸                                                                 |  |  |  |
| 新增/移除預設值                                                                                                    | 文件大小                                       | A4 210 x 297 mm 🗸                                                      |  |  |  |
| <ul> <li>         一 文件-快速      </li> <li>         一 文件-標準品質      </li> <li>         一 交件-高品質      </li> </ul> | 列印方向                                       | ● 直印 〇 横印                                                              |  |  |  |
|                                                                                                    | 紙張種類                                       | 普通紙 🗸                                                                  |  |  |  |
| <ul> <li>12 文件-二合一</li> <li>13 文件-雙面二合一</li> <li>19 文件-快速灰階</li> </ul>                                        | 品質選項<br>色彩                                 | 普通紙<br>信頭紙<br>厚紙<br>Epson 720 dpi噴墨専用紙                                 |  |  |  |
| 一 文件- 灰階                                                                                                    | 雙面列印                                       | Epson雪面銅版紙<br>Epson頂級白金相紙<br>Epson優質照片紙<br>Epson頂級柔光相紙<br>超值光澤相紙<br>信封 |  |  |  |
|                                                                                                    | 版面配置                                       | <b>關閉 &gt;</b> 版面配置順序                                                  |  |  |  |
|                                                                                                    | 份數 1                                       | ➡ 经份列印                                                                 |  |  |  |
|                                                                                                    |                                            |                                                                        |  |  |  |
| 顯示設定                                                                                                    | <ul> <li>一 靜音模式</li> <li>□ 列印預視</li> </ul> |                                                                        |  |  |  |
| 回復至預設值 墨水存量                                                                                                   | 墨水存量 □ 工作配置Lite                            |                                                                        |  |  |  |
| 確定 取消 套用(A) 說明                                                                                                |                                            |                                                                        |  |  |  |

# 步驟10:即可啟用[雙面列印]。

| 🖶 EPSONFAF5D8 (L6490 Series) 列印喜如                                | 子設定                | ×                                      |  |  |
|------------------------------------------------------------------|--------------------|----------------------------------------|--|--|
| 主選單 更多選項 維護                                                      |                    |                                        |  |  |
| 列印預設值                                                            | 紙張來源               | 自動選取 🗸                                 |  |  |
| 新增/移除預設值                                                         | 文件大小               | A4 210 x 297 mm $\sim$                 |  |  |
| <ul> <li>■ 文件-快速</li> <li>■ 文件-標準品質</li> <li>■ 文件-高品質</li> </ul> | 列印方向               | <ul> <li>● 直印</li> <li>○ 横印</li> </ul> |  |  |
|                                                                  | 紙張種類               | 普通紙 〜                                  |  |  |
| 112 文件-二合一<br>112 文件-雙面二合一                                       | 品質選項               | 標準 ~                                   |  |  |
| ☐ 文件-快速灰階                                                        | 色彩                 | ●彩色 ○ 灰階                               |  |  |
|                                                                  | 雙面列印               | 自動 (長邊裝訂) 🗸                            |  |  |
|                                                                  |                    | 開開<br>自動 (長邊裝訂)<br>自動 (短邊裝訂)           |  |  |
|                                                                  | <b>闘閉 ~</b> 版面配置順序 |                                        |  |  |
|                                                                  | 份數 1               | ▶ 逐份列印                                 |  |  |
|                                                                  |                    | 🗌 反序列印                                 |  |  |
| 周示設定                                                             | 靜音模式<br>□ 제印預測     | <b>闘</b> 閉 ~                           |  |  |
| ■網小設定<br>回復至預設值<br>墨水存量<br>「工作配置Lite                             |                    |                                        |  |  |
| 確定 取消 套用(A) <b>說明</b>                                            |                    |                                        |  |  |

二. 紙張種類或尺寸設定錯誤·造成機器進紙異常。(以放入 A4 紙為例)

步驟1:點選【設定】。

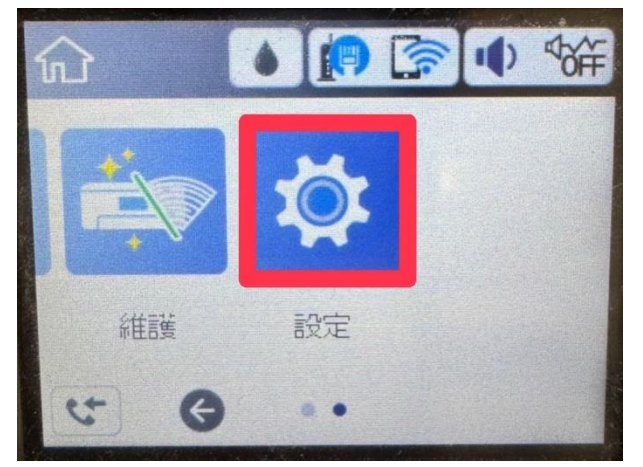

# 步驟 2:點選【一般設定】。

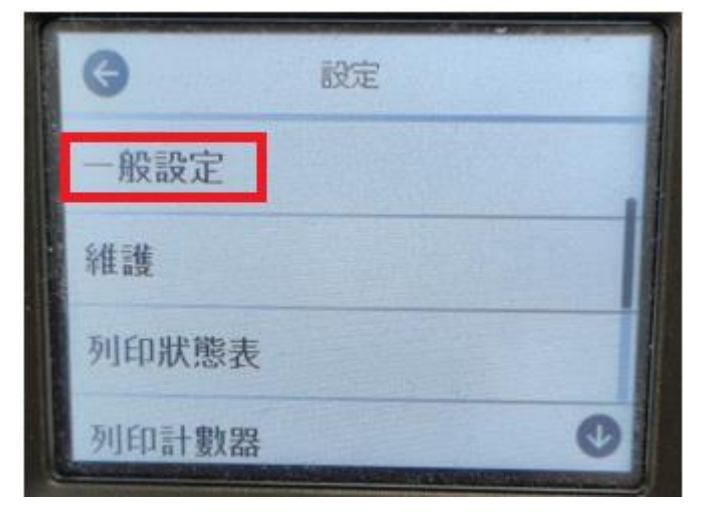

步驟3:選取【印表機設定】。

|                                                                                                    | 6      | 一般設定 |  |
|----------------------------------------------------------------------------------------------------|--------|------|--|
| Contraction of the local division of the local division of the loc | 基本設定   |      |  |
|                                                                                                    | 印表機設定  |      |  |
|                                                                                                    | 網路設定   |      |  |
|                                                                                                    | 網路服務設定 | 0    |  |

步驟4:選取【紙張來源設定】。

| 紙張來源設定<br>通用列印設定<br>自動錯誤修正 |      | G EDJ  | <b>長機設定</b> |  |
|----------------------------|------|--------|-------------|--|
| 通用列印設定<br>自動錯誤修正           |      | 紙張來源設定 |             |  |
| 自動錯誤修正                     | 0.00 | 通用列印設定 |             |  |
|                            |      | 自動錯誤修正 | RSPS -      |  |
| 靜音模式                       | ŀ    | 靜音模式   |             |  |

### 步驟5:選取【紙張設定】。

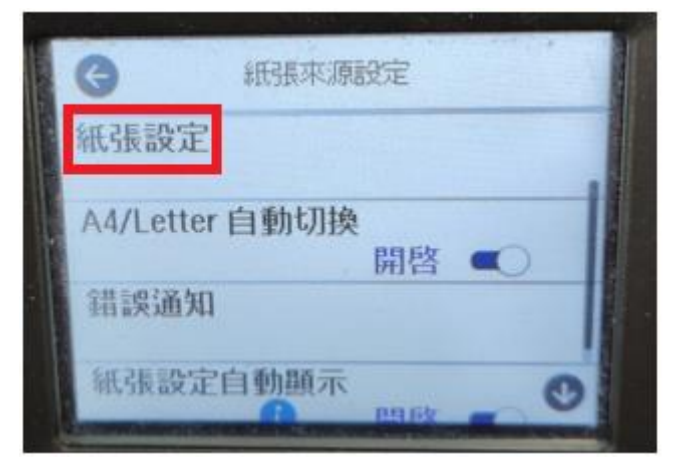

步驟 6: 選取【紙張大小】設定為[A4],選擇【紙張種類】設定為[plain papers]。

| G    | i     | 稣匪   |          |    |
|------|-------|------|----------|----|
| 下列的紙 | 張大小和開 | 重類是否 | 正確?若     | 否, |
| 紙張大  | 小     |      |          | 44 |
| 紙張種  | 類     | D    | ain pape | rs |
| 常用細  | 張設定   |      | un pupe  |    |

步驟7:換到電腦操作,請點選電腦畫面左下方的[開始]>點選[設定]>點選[藍牙與裝置]>[印表機與掃描器]>點選L6490>點選[列印喜好設定]。

步驟8:將[文件大小]選取[A4] ·將[紙張種類]選取[普通紙]。

| → EPSONFAF5D8 (L6490 Series) 列印喜好設定 × |             |                                                          |  |  |  |
|---------------------------------------|-------------|----------------------------------------------------------|--|--|--|
| 主選單 更多選項 維護                           |             |                                                          |  |  |  |
| 列印預設值                                 | 紙張來源        | 自動選取 🗸                                                   |  |  |  |
| 新增/移除預設值                              | 文件大小        | A4 210 x 297 mm 🗸 🗸                                      |  |  |  |
| <ul> <li></li></ul>                   | 列印方向        | ● 直印 ○ 横印                                                |  |  |  |
|                                       | 紙張種類        | 普通紙 🗸                                                    |  |  |  |
| 112 文件-二合一<br>113 文件-雙面二合一            | 品質選項        | 普通紙<br>信頭紙<br>厚紙                                         |  |  |  |
| <ul> <li></li></ul>                   | <b>山</b> 和〉 | Epson 720 dpi噴墨専用紙<br> Epson雪面銅版紙                        |  |  |  |
|                                       | 雙面列印        | Epson頂級白金相紙<br>Epson優質照戶紙<br>Epson頂級柔光相紙<br>超值光澤相紙<br>信封 |  |  |  |
|                                       | 版面配置        | <b>關閉</b> > 版面配置順序                                       |  |  |  |
|                                       | 份數 1        | ◆ 逐份列印                                                   |  |  |  |
|                                       |             | □ 反序列印                                                   |  |  |  |
|                                       | 靜音模式        | 關閉 ~                                                     |  |  |  |
| 顯示設定                                  |             |                                                          |  |  |  |
| 回復至預設值 墨水存量                           | □ ⊥1F能查Lite |                                                          |  |  |  |
| 確定 取消 套用(A) 說明                        |             |                                                          |  |  |  |

---End---